## InteleViewer Install Instructions--Windows

• Please click on the below link to obtain the Windows PC installer file.

San Radiology & Nuclear Medicine: IntelePACS: InteleViewer Tracks

Use the Stable Track, click download.

| Stable Track                                           | version 5-4-1-P279    |
|--------------------------------------------------------|-----------------------|
| 64-bit Windows Installer<br>Additional Install Options | Mac OS X Installer    |
| Download InteleViewer                                  | Download InteleViewer |

• Browse to your downloads folder to access the installer:

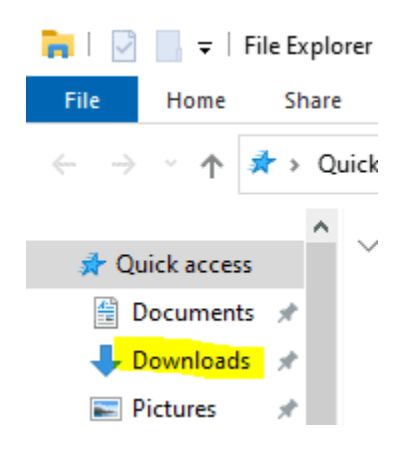

• Double click on the installer file:

| , Th | is PC > Downloads         |                    |                   |            |  |
|------|---------------------------|--------------------|-------------------|------------|--|
|      | Name                      | Date modified      | Туре              | Size       |  |
| *    | V Today (1)               |                    |                   |            |  |
| *    | 🔀 lv-5-4-1-P279-Installer | 23/07/2024 9:23 AM | Windows Installer | 242,820 KB |  |
| *    |                           |                    |                   |            |  |
| *    |                           |                    |                   |            |  |

• Follow the prompts in the installer and leave the default settings. Keep hitting next and accept to all the prompts.

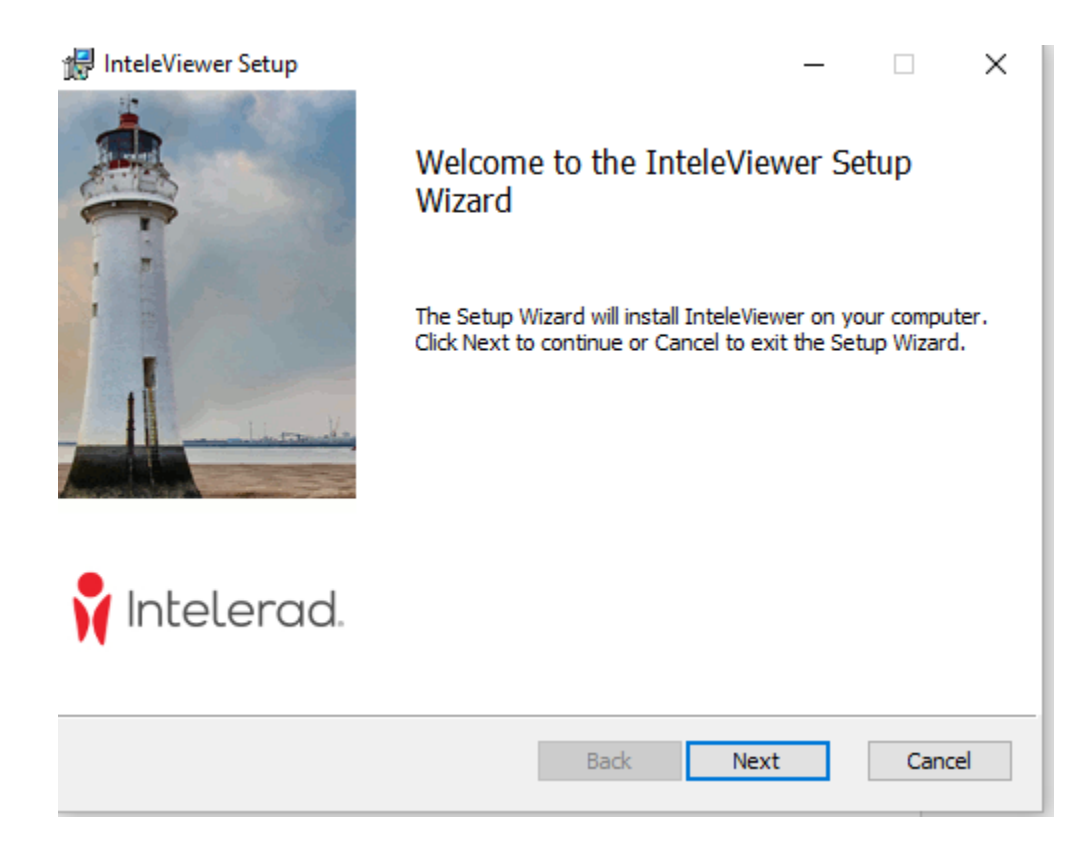

• One the installer finishes the icon should be on the desktop. Please double click on the icon:

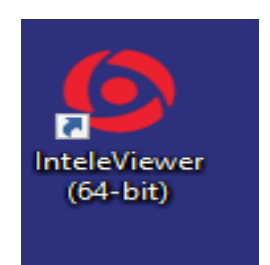

• The first time you open InteleViewer, it will ask you to enter a PAC's bookmark (For the server URL please enter: <u>https://pacs.sanradiology.com.au/</u>

|                                                     |              | EVIE                  |   | тм |
|-----------------------------------------------------|--------------|-----------------------|---|----|
|                                                     |              |                       |   |    |
| InteleViewer                                        | -            |                       |   |    |
| Version 5-4-1-P279 (Mac OS X)<br>Part of INTELEPACS | San Radiolog | gy & Nuclear Medicine |   |    |
| EN Change Language                                  | Username:    |                       |   |    |
| Apply for Account                                   | Tassword.    | Forgot Password       | - |    |
| My Profile                                          |              |                       |   |    |
| Edit Bookmarks                                      |              |                       |   |    |
| Close this session                                  |              |                       |   |    |
|                                                     |              |                       |   |    |
|                                                     |              |                       |   |    |

|                  |           | <b>Inte</b><br>Serv  | Ver Bookmarks           | <b>e</b> | WĘ   |   |
|------------------|-----------|----------------------|-------------------------|----------|------|---|
| +<br>Add         | /<br>Edit | Ec                   | lit Bookmark            |          |      |   |
|                  | Se        | rver URL: https://pa | cs.sanradiology.com.au  | I        |      |   |
| Sar<br>Sar       | n Radio   | Protect Bookmark     |                         |          | m.au |   |
| sio<br><b>rt</b> |           | Use Custom Server I  | Name                    |          |      |   |
| V)               |           | ıme: San Radio       | logy & Nuclear Medicine |          |      |   |
|                  |           | Advanced             |                         |          |      | • |
|                  |           |                      | Ok                      | Cancel   |      |   |
|                  |           |                      | Close                   |          |      |   |

• You should then be able to log in with your PAC's Username and password:

| InteleViewer   Version 5-4-1-P279 (Mac OS X)   Part of INTELEPACS   Username:   Password: |         |   |
|-------------------------------------------------------------------------------------------|---------|---|
| Apply for Account                                                                         | <b></b> | • |
| My Profile<br>Edit Bookmarks                                                              |         |   |